# Buchungssystem/Reservierungsportal

## Auf die Plätze – Fertig – LOS!!!

Wie in unserem gestrigen Schreiben dargelegt, gibt es einige Auflagen, die wir als Club aufgrund der aktuellen Situation erfüllen müssen. Diese haben wir mit Hochdruck und im Interesse aller Mitglieder nun umgesetzt. Ebenfalls mit Hochdruck haben wir an dem neuen Buchungssystem gearbeitet, welches Euch ab sofort online auf unserer Homepage zur Verfügung steht.

## Daher können wir nun doch schon ab sofort die Plätze zum Spiel freigeben!

Bitte haltet die Vorgaben zum Tennissport strikt ein, damit unser Verein keine Probleme zu befürchten hat und wir unserem Sport wieder voller Freude nachgehen können.

Wer <u>keinen</u> Platz über das Reservierungsportal gebucht hat, <u>kann und darf nicht</u> auf der Anlage Tennis spielen.

Wir hoffen darauf, dass ihr alle mitzieht und Euch solidarisch zeigt. Haltet alle zwingend die Regeln ein, denn nur gemeinsam bekommen wir das hin, denn:

#### - EIN TEAM - EIN VEREIN!

Bei Problemen mit dem Buchungsportal kontaktiert bitte Martin Paulanyi unter 0177/4632761. Ebenso stehen natürlich alle Vorstandsmitglieder mit Rat und Tat zur Seite.

## **Registrierung:**

- 1. Das Portal findet ihr auf der Homepage der TG Waldniel unter: Spielbetrieb / Platzreservierung
- 2. Unterhalb des blauen Balkens "Anmelden" klickt bitte auf: **Registrieren**
- Die Registrierung ist passwortgeschützt, damit nur TGW-Mitglieder einen Platz buchen können. Bitte gebt das Passwort nicht weiter, im eigenen Interesse. Das Passwort lautet: 1088
- 4. Hier sind folgende Angaben für die Registrierung zu erfassen: Vorname, Name, Mailadresse und individuelles Passwort
- 5. In der Anmerkung"Datenschutzerkärung": Bestätigungshäkchen setzen
- 6. Nach der Registrierung erhaltet ihr eine Mail, um die Registrierung zu bestätigen:

Registrierungsbestätigung via Mail

### Einloggen:

Der Benutzername ist die angegebene Mailadresse. Bitte denkt daran, dass vergebene Passwort zu notieren oder am besten auswendig zu lernen.

Nach dem Einloggen kann es losgehen mit der **Reservierung**.

- 1. Auswahl des Platzes sowie der Uhrzeit
- 2. Zunächst ist die zu buchende Zeit auf 1 Stunde begrenzt
- 3. Angabe ob Einzel oder Doppel gespielt wird (denkt daran, in der bekanntgegebenen Kernzeit möglichst Doppel zu spielen)
- 4. Zum Abschluss der Buchung "Speichern".

Im Anschluss daran erhaltet ihr eine Bestätigungsmail für die Buchung, und eure Buchung erscheint im Kalender.

Sollte eure gebuchte Spielzeit nicht von Euch in Anspruch genommen werden, denkt bitte daran, diese rechtzeitig zu löschen und dadurch den anderen Mitgliedern die Spielmöglichkeit zu geben.

Noch ein abschließender Hinweis:

Trotz einer vorgenommenen Buchung könnte es zu einer Ablehnung der gebuchten Spielzeit kommen. Dies könnte dadurch begründet sein, dass ggf. ein Platz durch eine Beschädigung gesperrt ist.

Wir werden natürlich versuchen, dies immer rechtzeitig zu kommunizieren und im Reservierungsportal zu hinterlegen.

Da wir alle keine Erfahrungen mit einer solchen Situation haben, müssen wir abwarten, wie sich die ersten Tage, nachdem wir wieder spielen können, mit dem Portal entwickeln.

Wir haben Verständnis dafür, dass alle heiß darauf sind, wieder Tennis zu spielen. Aber bitte denkt bei euren Buchungen in der Woche daran, dass alle zum Spielen kommen möchten. Daher nehmt die Anzahl eurer Buchungen solidarisch vor. Wir hoffen, Euch mit dieser Anleitung geholfen zu haben.

Auf jedem Platz findet Ihr in der Nähe der Schleppnetze die "7 goldenen Regel für gute Tennisplätze". Bitte haltet Euch an diese Regeln, damit wir über die gesamte Saison auf guten Plätzen spielen können!

Euer Vorstand